## ЎЗБЕКИСТОН РЕСПУБЛИКАСИ ОЛИЙ ВА ЎРТА МАХСУС ТАЪЛИМ ВАЗИРЛИГИ

## АБУ РАЙХОН БЕРУНИЙ НОМИДАГИ ТОШКЕНТ ДАВЛАТ ТЕХНИКА УНИВЕРСИТЕТИ

## АХБОРОТ ТЕХНОЛОГИЯЛАРИ

фанидан амалий ишларни бажариш учун услубий кўрсатмалар магистрлар учун

#### Мундарижа

| 1 – амалий иш.<br>"айта ишлашни автоматлаштириш воситалари                 | 3   |
|----------------------------------------------------------------------------|-----|
| 2- амалий иш.<br>Matlab,MatchCad тизимида илмий-техник<br>масалаларни ечиш | 11  |
| 3 – амалий иш.<br>Излаш тизимларида ишлаш алгоритмлари                     | .19 |
| 4,5- амалий иш.<br>Web-сайтларин HTML тили ёрдамида яратиш 2               | 27  |
| Адабиётлар                                                                 | 35  |

Тошкент – 2007

ТУЗУВЧИЛАР: Сагатов М.В., Ирмухамедова Р.М., Каримова Д.К., Fаниева Т.Джураева Д.Ш. «Ахборот технологиялари» фанидан амалий ишларни бажариш учун методик кўрсатмалар, ТУЗУВЧИЛАР: Сагатов М.В., Ирмухамедова Р.М., Каримова Д.К., Джураева Д.Ш., ТДТУ, 2007,- Тошкент. Ушбу методик кўрсатма куйидаги мавзулар буйича амалий ишларни ўз ичига олади: хужжатларнинг электрон вариантини тайёрлашни автоматлаштириш воситалари, махсуслаштирилган тизимлар Matlab, MathCad да мутахассислик масалаларини ечиш, илмий фаолиятда Интернет хизматларидан фойдаланиш, Web сахифа яратиш. Методик кўрсатма магистрлар учун «Ахборот технологиялари» фани бўйича амалий ишларни бажариш учун мўлжалланган.

«Умумий информатика» кафедраси

Абу Райхон номли Тошкент Давлат Техника университетининг илмий-услубий кенгаши қарорига асосан чоп этилди(буйрук №4,04.06.2007). Тақризчи:

 Гаибназаров Т. – Тошкент Ахборотлар Технологиялари Институги, т.ф.н., доцент.

## 1 – амалий иш

Қайта ишлашни автоматлаштириш воситалари.

#### Адабиётлар:

- 1. Yakubov A.X., Sagatov M.V., Irmuhamedova R.M. va boshqalar. Informatika .Axborot texnologiyalari fanidan tajriba ishlarini bajarish uchun uslubiy ko'rsatmalar. 1,2qism. Toshkent, TDTU: 2005, 61 b.
- 2. М. Арипов. Internet ва электрон алоқа асослари (ўзбек тилида). Тошкент, Университет, 2000, 132 б.
- Симонович С.В., Мураховский В.И. Интернет у вас дома: Полное руководство начинающего пользователя. – М.: АСТ-ПРЕСС КНИГА, 2004. – 432 с.
- 4. Леонтьев В.П. Новейшая энциклопедия Интернет 2004, Олма-Пресс, 2004.-784 с.
- 5. Алексей Гончаров "Самоучитель HTML" Питер. 2005
- 6. Апорт http://www.aport.ru
- 7. Яndex http://www.yandex.ru
- 8. Rambler http://www.rambler.ru
- 9. А.Петюшкин. НТМL Экспресскурс. Феникс. 2004
- 10. А.Матросова, М.Чаунин, А.Сергеев HTML 4.0 "Новый уровень создан". Питер. 2005
- 11. http://www.ict.nsc.ru/rus/docs/html-gd/refrence.html -Институт вычислительных технологий Сибирского отделения Российской академии наук.

## Шрифтлар билан ишлаш Font элементи

<font> - - text - - </font> синтаксиси шрифтни зарур бўлган ўлчам, ранг ва стилда ўзгартира олади.

Бунинг учун куйидаги атрибутлардан фойдаланиш керак:

• size – матннинг баландлигини аниқлашга ёрдам берадиган атрибут;

• color – шрифтнинг рангини ўзгартиради;

• face -талаб этилган шрифт номини кўрсатади. <u>Macaлaн, <font> атрибутларидан фойдаланиш.</u> <html>

<head>

<title> </title> атрибутларидан фойдаланиш

</head>

<body>

<fond size x"5" colorx"#555555">

<font facex"Arial">Arial</font><br>

<font facex"Frial Narrow"> Arial narrow</font><br>

</font>

</body>

</html>

## Назорат учун саволлар

- 1. HTML нима?
- 2. НТМ нинг жорий версияси қандай?
- 3. Тег деганда нимани тушунасиз?
- 4. Тегларни расмийлаштириш учун қандай талаблар қўйилади?
- 5. Сахифани тасвирловчи умумий матндан тегларни кандай килиб ажратиб олиш мумкин?
- 6. Очувчи тег ва ёпувчи тег атамаларининг мохиятини тушунтиринг.
- 7. HTML тилидаги асосий теглар ва уларнинг вазифаларини айтинг.

*Ишдан мақсад:* Чет тилида берилган хужжатни Fine Reader 7.0. дастури ёрдамида сканер қилиш, сегментлаш ва билиш амалларини бажаришни ва матнни таржима қилишни ўрганиш.

## Топшириқ:

- 1. Fine Reader 7.0 дастурини юкланг
- 2. Чет тилидаги матнни сканер қилинг
- 3. Матнда билиш амалини бажаринг
- 4. PROMT дастурини юкланг ва матнни таржима қилинг
- 5. Амалиёт иши буйича хисобот тайёрланг

## Назарий қисм

**FineReader 7.0** дастурида ҳамма амаллар пакет режимида бажарилади.

**Пакет** – бу папка бўлиб, унда тасвирлар ва ишчи файллар сакланади. Хар бир сканер қилинган тасвир пакетнинг алохида сахифаси сифатида ёзилади.

**FineReader 7.0** экрани (1-расм.) инструментлар панели, Пакет, Текст, Изображение ойналарини ўз ичига олади.

Пакет ойнаси пакет сахифаларини акс эттиради.

**Текст(Матн)** ойнаси – билиш амали бажарилган матнни ўз ичига олади.

**Изображение(тасвир)** – жорий сахифанинг график тасвири сақланади.

Стандартная инструментлар панели хужжатни очиш ва буфер билан ишлаш кнопкаларини ўз ичига олади.

Scan&Read панели коғоздаги хужжатниннг электрон версиясини тайёрлаш учун керак бўлган кнопкаларини ўз ичига олади.

Пакет ойнасининг чап сохасида матнга ўгирилган ойналари ташкил этади, график файлларнинг рўйхати берилади, бу файллар битта хужжатнинг бўлакларидир. «Крупный план» ойнаси график тасвирни катталаштирилган холда кўрсатади. У ёрдамида билиш сифатини бахолаш мумкин.

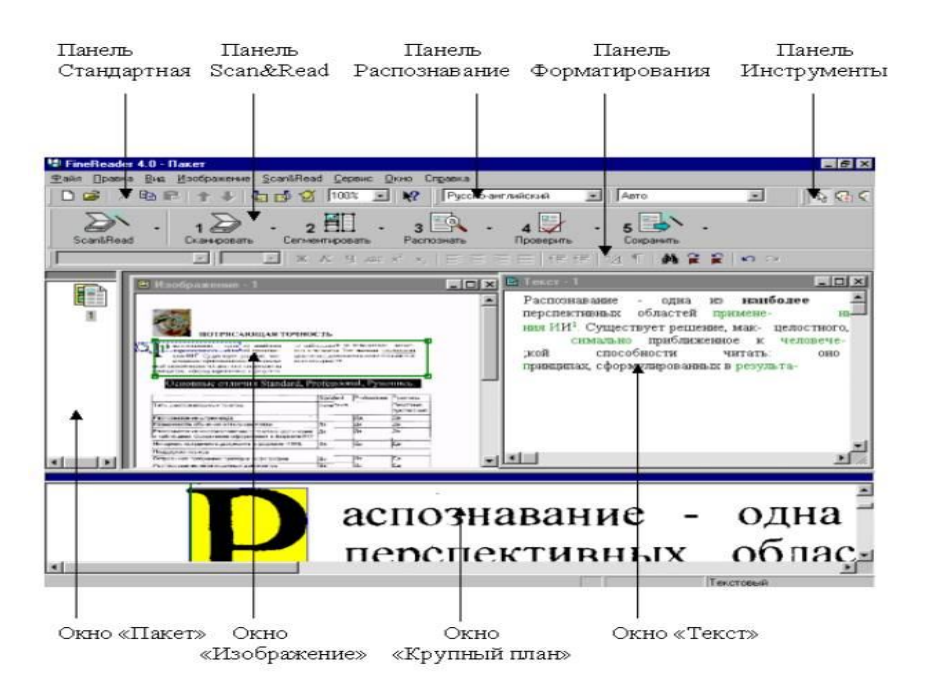

1-расм. Fine Reader 7.0 ойнаси.

Распознавание панели хужжатни тайёрлаш тили ва шрифт турини танлашга ёрдам беради.

**Инструменты** панели бошлангич тасвир билан ишлашда, жумладан сегментларга ажратиш, форматлаш, фрагментлар кетма-кетлигини белгилашда ёрдам беради.

Инструментлар панелида "Сканировать", Сегментировать ", " Распознать ", "Проверить", "Сохранить " тугмалари жойлашган бўлиб, бу амалларни Scan&Read менюси орқали ҳам бажариш мумкин. Aгар сиз Mouse1. htm. ни нисбий мурожаат билан боғлашни истасангиз:

Page1 - <A HREFx"../../page1. htm">Page1 </A>

Dog1 - <A HREFx"/../..DogsrDog1. htm ">Dog1</A>

Cat1 - <A HREFx"../ Cat 1 .htm">Cat1</A>

Mouse2 - <A HREFx"Mouse2 .htm">Mouse2</A>

## Тасвирлар

Сахифада тасвирларни жойлаштириш учун <img> тегидан фойдаланилади. Ушбу тег мустақил равишда ишлайди, яъни уни ёпиш (</img>) шарт эмас.

<img>теги учун src атритбутини кўрсатиш керак: <imf srcx"images/winter.gif">

Одатда барча суратлар НТМLнинг ўзак катологида жойлашган алоҳида катологда сақланади. Агар тасвир маҳсус катологда жойлашган бўлса, у ҳолда унинг манбаси кўрсатилиши керак:

## <imf srcx"images/winter.gif">

Тасвирлар доимо HTML хужжатларида body бўлимида жойлаштирилади. Масалан, <u>тасвирларни кўйиш.</u>

#### <html> <head> <title> Тасвирни кўйиш </title> </head> <body> <imf srcx''images/picture.gif''> </bodi> </html>

фойдаланасиз, деганидир. Мурожаатга протокол ва домен хақида маълумот киритилган. Ушбу маълумотлар сизга Webузелнинг дастлабки сахифасига тўғридан-тўғри кириш имконини беради.

Абсолют мурожаатлар ўзингизники бўлмаган, бошқа серверларда жойлашган узеллардаги адресларни боғлашда мухимдир.

Масалан, Абсолют мурожаат

Агар сиз default. htm. ни абсолют мурожаат билан боғлашни истасангиз қуйидаги тегларни киритиш керак:

Page1 - <A HREFx''httpr FirstSiterpage1. Htm">Page1 </A>

Dog1 - <A HREFx"http rrServer rFirstSiterDog1.htm"Dog1</A>

Cat1 - <A HREFx"http rrServer rFirstSiterCatsr Cat 1 .htm"Cat1</A>

Mouse1 - <A HREFx"http rrServer rFirstSiterCatsrMouser Mouse 1 .htm"Mouse1</A>

## Нисбий боғланиш

Нисбий боғланиш бир сервер ичидаги адреслар бўйича файллар билан боғланиш имконини беради. Бир тугун доирасидаги бир саҳифадан бошқа саҳифага боғланиш мурожаатларини яратишда файл номи гиперматнли мурожаатда кўрсатилишиниг ўзи кифоя қилади.

Масалан, Нисбий мурожаат.

Агар сиз default. htm. ни нисбий мурожаат билан боғлашни истасангиз:

Page1 - <A HREFx"page1. htm">Page1 </A>

Dog1 - <A HREFx"dogsrDog1 htm ">Dog1</A>

Cat1 - <A HREFx"Catsr Cat 1 .htm">Cat1</A>

Mouse1 - <A HREFx"CatsrMouser Mouse 1 .htm">Mouse1</A>

Хужжатни қайта ишлаш жараёни қуйидаги амалларни ўз ичига олади:

- хужжатни сканерлаш;

- хужжатни сегментлаш;
- хужжатни билиш;
- хужжатни тахрирлаш ва текшириш;
- хужжатни сақлаш.

## РКОМТ ДАСТУРИ

Рус тилидан инглиз тилига ва инглиз тилидан рус тилига автоматик таржима қилиш тизимларидан Socrat ва Promt каби дастурлар кенг тарқалған.

Promt тизими универсалдир. Шу билан бирга ихтисослашган луғатлардан иборат бой таркибларни ўз ичига олиб, улардан фойдаланишнинг бошқарувчи воситаларини ўз ичига олади. Бирорта ҳам луғатга кирмаган сўзлар таржимасини мустақил равишда аниқлаб, истеъмол луғатида сақлайди. Бундан ташқари, Promt дастури хусусий исмлар ва таржима қилиш талаб этилмайдиган бошқа сўзлар, масалан, қисқартма сўзлар билан ишлаш қоидаларини кўрсатиш имконини ҳам беради.

Дастурнинг қўшимча имкониятлари файлларнинг туркум таржималари, текисланмаган матнларнинг тезкор таржималари, шунингдек, Интернетдаги Web сахифаларини синхрон таржима қилиш имконини ўз ичига олади. Ушбу воситалар алохида илова дастурлар сифатида амалда татбиқ этилган.

## РКОМТ ДАСТУРИНИНГ ИШЧИ ДАРЧАЛАРИ

Promt дастури ўрнатилгандан сўнг бош тавсияномада уни ишга туширишга изн берувчи пунктлар пайдо бўлади.

Promt интерфейси Windows амалиёт тизими талабларига мувофик амалда татбик этилган (2-расм).

Бевосита асбоблар панели остида жойлашган қисм илова дарчасининг ишчи сохаси деб аталиб, у бир неча сохачаларга

бўлинган. Иккала асосий зоналар бошланғич матн ва унинг таржимасини ўз ичига олади.

| <u>Ф</u> айл <u>П</u> равки                   | а <u>В</u> ид Вс <u>т</u> авк                    | а Фор <u>м</u> ат              | Пе <u>р</u> евод                                          | Сдовари                            | <u>С</u> ервис  | <u>О</u> кно <u>(</u> | 2 _         |
|-----------------------------------------------|--------------------------------------------------|--------------------------------|-----------------------------------------------------------|------------------------------------|-----------------|-----------------------|-------------|
| 🗅 😂 🖬   🍓   🏞                                 | 0 🎝   🖤 🏘 📼                                      | % 🗈 🛍   [                      |                                                           | 0                                  | 1 📰 📓   🗄       | g 🔤   ]†              | l 🛛         |
| Arial (Западноевро                            | опейский) 💌                                      | 10 💌 3                         | к <u>к ч</u>                                              |                                    | 日傳傳             |                       | # <u>00</u> |
|                                               |                                                  |                                |                                                           |                                    |                 |                       |             |
|                                               |                                                  |                                |                                                           |                                    |                 |                       |             |
|                                               |                                                  |                                |                                                           |                                    |                 |                       |             |
|                                               |                                                  |                                |                                                           |                                    |                 |                       |             |
|                                               |                                                  |                                |                                                           |                                    |                 |                       |             |
|                                               |                                                  |                                |                                                           |                                    |                 |                       |             |
|                                               |                                                  |                                |                                                           |                                    |                 |                       |             |
|                                               |                                                  |                                |                                                           |                                    |                 |                       |             |
|                                               | 1-                                               |                                |                                                           |                                    |                 | -                     | _           |
| 🖁 Используемые                                | словари 🖹 Не                                     | знакомые сли                   | ова   🗗 Зар                                               | резервиров                         | анные слов      | ва                    |             |
| Используемые<br>Название                      | словари 🖹 Не<br>Имя файла                        | знакомые сли                   | рва 🔀 Зар<br>Типсл                                        | резервиров<br>поваря               | анные слов      | 9 <b>a</b>            |             |
| Используемые<br>Название<br>Тервый словарь    | словари 👔 Не<br>Имя файла<br>d\program fild      | знакомые сли<br>es\Promt98\EP  | ова   🛃 Зар<br>Типсл<br>\deПольза                         | резервиров<br>поваря<br>рвательски | анные слов<br>й | ва                    |             |
| In Используемые<br>Название<br>Тервый словарь | словари   []] Не<br>Имя файла<br>d:\program file | знакомые сли<br>es\Promt98\EP  | ова 📝 Зар<br>Типсл<br>\deПользе                           | резервиров<br>поваря<br>рвательски | анные слов<br>й | ва <b> </b>           |             |
| In Используемые<br>Название<br>Тервый словарь | словари 📔 Не<br>Имя файла<br>d\program file      | знакомые сли<br>эз\Promt98\EP  | ова 🛛 🔁 Зар<br>Тип сл<br>\de Польза                       | резервиров<br>поваря<br>рвательски | анные слов<br>й | aa]                   |             |
| 📓 Используемые<br>Название<br>Тервый словарь  | словари 📔 Не<br>Имя файла<br>d\program file      | ізнакомые слі<br>es\Promt98\EP | ова 🔃 Зар<br>Тип сл<br>\deПольза                          | резервиров<br>поваря<br>рвательски | анные слов<br>й | a                     |             |
| 🕼 Используемые<br>Название<br>Тервый словарь  | словари 🎦 Не<br>Иня файла<br>d\program file      | ізнакомые сли<br>ss\Promt98\EP | ова <table-cell> Зар<br/>Типсл<br/>\deПольза</table-cell> | резервиров<br>поваря<br>овательски | анные слов<br>й | ea]                   |             |

2-расм. Promt илова дарчаси.

Илова дарчасининг пастки қисмида ахборот панели жойлашган. У фойдаланилаётган луғатларни акс эттириш ва танлаш, таржима қилинаётган хужжатнинг дастурга номаълум бўлган сўзлари рўйхатини олиш ва таржима қилиш лозим бўлмаган сўзлар рўйхатини бошқариш учун мўлжалланган учта қўшимча варақадан иборат:

#### 🔢 Используемые словари 📳 Незнакомые слова 📝 Зарезервированные слова

Илова дарчасининг пастки қисмида тавсиянома сатри остида асбоблар панели жойлашган. Улар сатрида хужжат билан ишлаш имкониятини берувчи пиктограммалар рўйхатидир.

#### Promtда ишни бошлаш

**Promt** да ишлаш учун бу дастур хотирага чақирилади ва **Создать** пиктограммаси босилади (3-расм):

- **<P>** ... **</P>** . Абзацнинг очиш/ёпиш усулида белгиланиши.

- **<PRE>** ... **</PRE>** . Матнни дастлабки форматлаш теги, матндаги буш жойлар микдорини саклаш учун фойдаланилади.

- **<NOBR>... </NOBR>** . Матнни узилишсиз сатрларда ёзмоқчи бўлганингизда ишлатилади.

#### Сахифаларни боғлаш

Web мохияти сахифаларнинг боғланишидан иборат. Боғланиш нафақат бир хужжат доирасидан чиқиб бошқасига уланиш, балки бошқа сайтларга ҳам уланиш имконини ҳам беради.

Бошқа хужжатларга боғланишнинг гипермурожаат деб номланувчи техник усули матнли ссылкалар билан ишлаш шароитини яратиш билан чегараланмайди. Бугунги кунда мурожаатлар сифатида мультимедианинг кўплаб объект ва воситаларидан фойдаланилмокда. Ушбу ҳолатни акс эттириш учун янги атама «гипермедиа» сўзи амалиётга киритилди.

HTML да <A> элементи мавжуд бўлиб, унинг ёрдамида сахифалар боғланади.

<A>...</A> . – Богланиш элементининг синтаксиси.

Боғланишнинг элементлари ўзига хос атрибут ва белгиларга эга бўлиши керак. Энг асосий, кенг тарқалган ва содда атрибут href ёки гиперматнли мурожаатдир. Ундан кейин кўпинча URL белгиси ишлатилади.

URL ресурсларининг универсал локатори Web боғланишнинг манзилидир. У боғланиш протоколи, домен номи (купинча www) ресурс (кўпинча файл номи)ни кўрсатувчи префикс (одатда http://)дан иборат бўлади.

Боғланиш элементлари икки хил: абсолют ва нисбий «ссылка»ларни хосил қилади.

## Абсолют боғланиш

Тўлиқ URL қўлланадиган мурожаатлар абсолют мурожаат деб аталади. Бу Web-сайтдан қисман эмас, тўлиқ

- Сценарийлар. Сахифадаги ҳар қандай, масалан JavaScriptдa ёзилган сценарий;

- Стиллар. Бошқариш элементлари ва стилларни қўшиш мумкин;

- Метаинформация.

#### Матнни текислаш ва форматлаш

Матнни форматлаш HTML нинг энг осон ва шу билан биргаликда, энг асосий қисмидир. Хужжатни қандай форматлаш хусусида гаплашайлик. Шуни таъкидлаш керакки, матнни форматлаш ва расмийлаштириш бир нарса эмас. Форматлаш матннинг тузилишини, расмийлаштириш эса унинг ташқи кўринишни ифодалайди. HTML 4.0 да хужжатни расмийлаштириш учун CSS (Cascading Style Sheet – стилларнинг каскадли сахифалари)дан фойдаланилади.

## Сарлавха теглари

- **<hI>...</hI>** - **<h6>...</h6>/** Сарлавха тегаларининг диапазони сарлавхалар ва кичик сарлавхалар учун қўлланилади. *Example:* Сарлавхаларнинг турлари.

<HTML>

<HEAD>

</HEAD> <BODI>

```
<H1> Сарлавха 1 </H1><H2> Сарлавха 2 </H2><H3> Сарлавха 3 </H3><H4> Сарлавха 4 </H4><H5> Сарлавха 5 </H5><H6> Сарлавха 6 </H6><BODI>
```

#### </HTML>

#### Форматлашнинг асосий теглари

- **BR>.** Узилиш теги бўлиб, каретканинг бир қайтишига тенг келади.

- **<P>** . Абзац тегаси. Абзацни билдириш учун фойдаланилади.

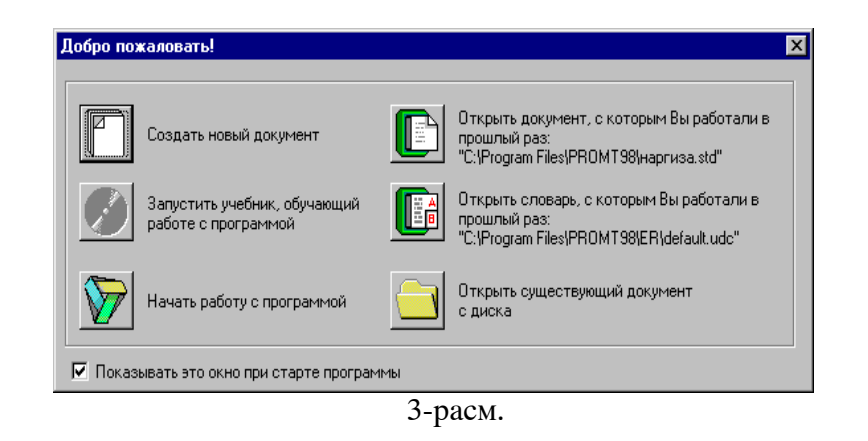

Натижада қуйидаги экран - Направление перевода (таржима йўналиши) хосил бўлади (4-расм).

| Направление перевода<br>Укажите направление перевода:                                                                | ? ×                               |
|----------------------------------------------------------------------------------------------------|-----------------------------------|
| Англо-Русский<br>Русско-Английский<br>Немецко-Русский<br>Русско-Немецкий<br>Французско-Русский<br>Русско-Французский | ОК<br>Отменить<br><u>С</u> правка |
| 4-расм                                                                                                    |                                   |

Бирор тилда ёзилган матнни таржима қилиш учун Направление перевода бандидан фойдаланилади. Бу ерда, масалан, рус тилидан инглиз тилига таржима қилиш учун Русско-Английский банди танланади ва ОК босилади. Бунда компьютер автоматик равишда рус тилида ёзилган матнни инглиз тилига таржима қилади ва таржима қилинган матн экраннинг қуйи қисмида кўрсатилади. 5-расмга қаранг. Шуни айтиш керакки, компьютер хозирча 100% тўла ва аниқ таржима қила олмайди, албатта. Лекин таржима сифати ошиб борувчи дастурлар яратилиш жараёни давом этмокда. Promt дастурида автоматик таржима, луғат танлаш, созлаш имкониятлари мавжуд.

Машқ 1.

Матнни автоматик равишда таржима қилиш.

- 1. Promt дастурини ишга туширинг(дастур ёрлиғидан фойдаланинг)
- 2. Файл менюсининг Открыть буйруғидан хужжатни танлаб олинг

| 😽 Stylus - [Без имени 2: Перевод (Русско-Английский)] 💦 📃 🗖                                                                 |
|----------------------------------------------------------------------------------------------------|
| 🕒 <u>Ф</u> айл <u>П</u> равка <u>В</u> ид Вс <u>т</u> авка Фор <u>м</u> ат Пе <u>р</u> евод С <u>л</u> овари <u>С</u> ервис |
| <u>Окно ?</u>                                                                                                    |
|                                                                                                    |
| Тіmes New Roman (Западн 💌 14 💌 🗶 🗶 Ц 🗐 🧮 🗄 🖽                                                                                |
| <u>our [2]</u> 🖼 🔧 💦                                                                                                    |
| Наличие учебной, учебно-методической, научной 📥<br>литературы для нормального ведения учебного и 💡                          |
| The availability of the educational, training-methodical, scientific literature for normal support of the                   |
| 📱 Используемые словари 📔 Незнакомые слова 📝 Зарезервирован 💶                                                                |
| Название Имя файла Тип слова                                                                                                |
|                                                                                                    |
| Чтобы получить подсказку, нажмите F1 1 : 47 //                                                                              |

5-расм. Таржима натижаси дарчаси.

- 3. Конвертировать файл диалог ойнасидан ишлатиладиган файл форматини танланг ва ОК тугмасини босинг
- 4. Ахборотлар панелидан Используемые словари дарчасини очиб луғат руйхати билан танишинг. Контекст менюдан Изменить список словарей буйруғини танланг

босинг, шунда браузер автоматик ишга тушади, унинг ойнасида сизнинг хужжатингиз акс этади.

## **HTML хужжатининг тузилиши**

НТМLнинг хар қандай хужжати матнли файл ва бир ёки бир неча сатрни эгаллайдиган тег деб номланувчи элементларни ўзида мужассам этган. Тегларни бошқа элементлардан ажратиш жуда осон: улар учбурчакли қавслар «<» ва «>» билан чегараланган бўлади. Кўпчилик теглар жуфт холда – очувчи ва ёпувчи холатда фойдаланилади.

HTML тилида теглар номини катта харфларда ҳам, кичик ҳарфларда ҳам ёзиш мумкин, браузер учун бунинг фарқи йўқ.

<HTML> теги айни хужжат HTML хужжати эканлигини кўрсатади. HTML хужжатлари <HTML> ёки </HTML> элементи билан чегараланади, масалан: <HTML>

... (HTML хужжати)

</HTML>

HTML хужжати иккита асосий қисмдан – хужжат сарлавхаси ва хужжат асосидан иборат: <HTML>

IIML>

<HEAD>

... (хужжат сарлавхаси)

</HEAD>

<BODI>>

.... (хужжат асоси)

<BODI>

</HTML>

## Сарлавха тузилиши

Хужжат сарлавхасига куйидаги маълумотлар киради:

- Сахифанинг номи. <title>... </title> сахифанинг номини аниқлашга имкон беради. У HTML сахифаси асосида кўринмайди, браузер сарлавхаси сатрида чиқарилади:

#### Назарий қисм

Интернет тармоғи геперматнли хужжатларда акс этган маълумотларнинг улкан йиғиндисидир. ҳар қандай гиперматнли ҳужжат ANSI ASCII ҳажмидаги файл бўлиб, унда матн, унинг белгиси учун маҳсус теглар, бошҳа ҳужжатларга мурожаатлар, график тасвирлар ва ҳар қандай бошқа турдаги файллар мавжуд. Гиперматнни назорат қилувчи дастур – браузер - бундай файлларни юклаганда, HTML (Hyper Text Mark Up Language – гиперматн разметкалаш тили) қоидаларига асосланиб ҳамма теглар қайта ишланади.

"айд этиш керакки, HTML кўпчилик ўйлаганидек дастурлаштириш тили эмас. HTML белгилаш(разметкалаш) тилидир, яъни унинг ёрдамида хужжатларни расмийлаштириш, мурожаатлар яратиш мумкин, лекин унда дастурлар ёзиб бўлмайди. Хатто Web-сахифаларда кўриш мумкин бўлган махсус эффектлар ҳам HTMLда эмас, балки қўшимча воситалар, масалан, JavaScript тилидаги дастурдан фойдаланилиб яратилади.

## **HTML сахифасини яратиш**

HTML сахифалари оддий матнли файллар бўлиб, дастлабки босхичда Сизга Microsoft Notepad текст мухаррири билан ишлаш етарли бўлади.

Notepad дастурини ишга туширинг ва қуйидаги матнни теринг:

<HTML>

<HEAD>

<TITLE> First page </TITLE>

</HEAD>

<BODY>

Hello Word!

## <BODI>

</HTML>

Ушбу матнни First. htm./ номи билан сақлаб қўйинг.

First. htm./ файли сақлаб қўйилган папкани очинг ва файл белгисига сичқончанинг чап тугмачаси билан икки марта

- **5.** Хужжат мавзусига тегишли бўлмаган ҳамма луғатларни ўчиринг
- 6. Перевод асбоблар панелидан Весь текст тугмасини босинг
- **7.** Абзацлар кўринишига эътибор берган холда матн таржимаси билан танишинг
- 8. Автоматик таржима сифатини бахоланг
- 9. Таржимон дастурнинг ички форматида таржима қилинган матнни сақланг
- 10. Таржима қилинган матннинг рус ва инглиз тилидаги охирги туғри вариантини MS Word хужжат кўринишида сақланг

Машқ 2 Луғатни тахрир қилиш

- 1. Promt дастурини ишга туширинг(дастур ёрлиғидан фойдаланинг)
- 2. Файл менюсининг Открыть буйругидан хужжатни танлаб олинг
- **3. Конвертировать файл** диалог ойнасидан ишлатиладиган файл форматини танланг ва **ОК** тугмасини босинг
- 4. Перевод асбоблар панелидан Весь текст тугмасини босинг
- 5. Ахборотлар панелидан Незнакомые слова дарчасини очинг
- 6. Дастурга нотаниш бўлган сўзлар рўйхатини кўриб чиқинг Англо – Рус луғатидан таржима қилиниши керак бўлган сўзларни қидириб топишга ҳаракат қилинг
- 7. **Незнакомые слова** дарчаси рўйхатидан таржима қилиниши керак бўлган сўзлар устида сичқончанинг чап тугмасини икки марта босинг
- 8. Открыть словарную статью диалог ойнасида сўзнинг бошланғич кўринишини аникланг ва ОК тугмачасини босинг
- 9. Словарная статья диалог ойнасида қўшилиши керак бўлган сўз бўлимини топинг

- 10. Сўзнинг хусусиятларини аниклайдиган ўтказувчини ўрнатинг ва **ОК** тугмасини босинг
- 11. **Перевод** диалог ойнасидан сўзнинг ёки сўз бирикмасининг бошланғич кўринишини киритинг ва **ОК** тугмасини босинг
- 12. Таржима қилинаётган сўз ҳакида сўровнома пайдо бўлса сўзнинг бошланғич кўринишини киритинг
- Керак бўлса ишлатаётган луғатимизга қўшимча бошқа сўзларни киритинг (бунинг учун 8- 12 пунктлардан фойдаланинг)
- 14. **Перевод** асбоблар панелидан **Весь текст** тугмасини қайтадан босиб қўшимча сўзлар билан таржима қандай ўзгарганини ўрганинг

## Синов саволлари:

1. **Fine Reader 7.0**.дастурининг асосий элементларини санаб ўтинг.

- 2. Promt дастурининг асосий хусусиятлари.
- 3. Матн таржима қилишнинг асосий босқичлари.
- 4. Таржима қилишнинг қандай усулларини биласиз?

5. Promt дастурининг дарчаси қандай элементлардан таш-кил топган?

6. Promt дастурида иш қандай бошланади?

"идирув натижасида сиз қуйидаги натижалар варроғига эга буласиз:

- 1. "идирув шакли
- 2. "идирув статистикаси
- 3. Каталог бўлимии
- 4. WEB бўйича қидирув натижаси
- 5. Натижалар варроғининг кейингисига ўтиш
- 6. Ахборот агентликларининг янгиликлар қидирув натижасига
- 7. Махсулот таклиф этувчи буюмлар омбори кидирув натижасига .

## Синов саволлари

1. Интернетда ахборот излашнинг асосий принципларини санаб ўтинг.

- 2. Излаш системаларининг турларини айтиб беринг
- 3. Излаш тизимининг ишлаш принципи қандай?

4. Калит сўзлардан ташкил топган сўров тузиш кетмакетлиги қандай?

- 5. Кенгайтирилган излашнинг кушимча имкониятлари.
- 6. Каталогда излашнинг аҳамиятли имкониятлари қандай?

## 4,5-амалий иш

## Web-сайтларин HTML тили ёрдамида яратиш.

*Ишдан мақсад:* HTML тилида гиперматн белгилашнинг асосий принципларини ўрганиш ва Web-сахифа яратиш малакасини ҳосил қилиш.

## Топшириқ:

1. HTML тилида гиперматн белгилашнинг асосларини ўрганиш.

2. Web-caxифа яратиш жараёни билан танишиш.

3. Берилган илмий мавзу бўйича Web-сахифа яратиш.

(-), (+) белгилари орасида бўшлиқ бўлмаслиги кераклигига эътибор беринг.

Калит сўз ёзма ҳарфларда ёзилиши шарт. Калит сўзни катта ҳарф билан ёзсангиз, сиз кичкина ҳарф билан ёзилган шундай сўзни топа олмайсиз, агарда бу сўз гапнинг биринчи сўзи бўлмаса.

Агар топилган хужжатлардан бири мавзуимизга бошқа хужжатларга нисбатан яқинроқ бўлса «ўхшаш хужжатларни топинг» мурожатномаси тугмасини босинг Яndex тизими варроқни тахлил қилиб сизниг мавзуингизга ўхшаш бошқа хужжатларни топиб беради.

## Машқ 2

Кенгшайтирилган технология асосида берилган мавзу бўйича чуқурроқ қидирувни бажариш.

Берилган машкни бажариш учун куйидаги тавсияномалардан фойдаланиш максадга мувофик.

Сўровлар тилидан фойдаланинг махсус белгилардан

фойдаланиб сўровномани аникрок килишингиз мумкин. Мисол учун «,» хужжатингизда қандай сўзлар бўлиши мумкин эмас ёки хужжатда иккала сўз иштирок этмасдан балки иккита сўз кетма кет келиши керак.

Сиз Япdeхни қидирув сўровномасида сўзларнинг шаклига эътибор бермаслигига мажбур қилишингиз мумкин.

## Машқ 3

Берилган мавзуни бўлимларга бўлиб юқорида кўрсатилган қидирув тизими бўйича ажратиб олиш, натижаларни дискетда саклаш.

"уйидаги берилган топшириқни бажариш учун кенгайтирилган қидирув тизимидан фойдаланинг. Бунинг учун, «Расширенный поиск» варроғидан фойдаланинг. Бунда Япdехнинг созлаш тизимлари оддий усулда берилади.

Тизим куйидаги объектларни тавсия этади:

- 4 "идирилаётган сўзлар
- \rm Варроклар
- \rm Каталоглар

## 2-амалий иш.

Matlab, Mathcad тизимида илмий-техник масалаларни ечиш.

**Ишдан мақсад:** Matlab тизимларининг имкониятлари ва воситалари билан танишиш, илмий-техник масалаларни Matlab тизими ёрдамида ечиш.

## Топшириқлар:

1. Matlab дастурининг асосий имкониятлари билан танишинг.

2. Мутахасислик буйича техник масала танланг

3. Matlab дастури воситалари ёрдамида масаланинг

аналитик ва график ечимларини топинг

4. Тажриба ишининг хисоботини тайёрланг.

## Назарий қисм.

Matlab - бу мухандислик ва илмий хисобларнинг юқори самарали тили. У математик хисоблар, илмий графикани визуаллаштириш ва дастурлашни таъминлайди.

Matlab - бу шундай интерфаол (бевосита) тизимки, ундаги асосий объект булган массивнинг улчамларини аник талаб килинмайди. Бу жуда ёзиш эса кўп хисоблашларни(вектор, матрица кўринишидаги) тез вақтда ечиш имконини беради. Шунинг учун Matlabдa хотирани динамик таксимлаш эвазига С ва Fortran тилларидагига қараганда амаллар бажариш осонроқ кечади. Matlab тизими бу хам амалиёт мухит, хам дастурлаш тилидир. Тизимнинг энг кучли томонларидан бири бу Matlab тилида кўп марта фойдаланиладиган дастурлар ёзиш мумкинлигидир.

Matlab тизимининг ёрдам лахжасидан фойдаланиш ва Adobe Acrobat ёрдамида PDF форматда чоп қилиш мумкин. Adobe Acrobat тахрирловчиси матнни ҳар ҳил шрифтларда, графика ва тасвирлар билан китобни ўқиш имконини беради. Агарда компьютер Интернет тармоғига уланган бўлса, Matlab тизими варағига чиқиш мумкин.

## АМАЛИЙ ДАСТУРЛАР ПАКЕТИ

Matlab тизимида амалий дастурлар пакети мавжуд:

- Notebook
- Symbolic Mathematics Toolbox
- Control Systems Toolbox
- Signal Processing Toolbox

Matlab тизимининг дастур таъминоти таркибига "тирик" китоб (MS Word тахрирловчиси мухитидан) яратиш учун янги восита қушилган. Амалий дастурлар пакети Notebook шундай воситадир. Амалий дастурлар пакети Notebook мухитида яратилган хужжат М-китоб деб аталади. М-китобда матнлар, Matlab тизими буйруклари ва уларнинг бажарилиш натижалари жойлашган. М-китобни яратиш ёки тахрирлашда Word тахрирловчиси M-book махсус шаблонидан фойдаланади. Бу шаблон Word тахрирловчиси хужжатидан Matlab тизимига кириш ва уни форматлашни бошкариш имконини беради. Амалий дастурлар пакети Notebook билан ишлаш учун Word тахрирловчисини юклаш керак ва янги М-китоб очиш ёки мавжуд М-китобни тахрирлаш керак. Word тахрирловчиси хужжатини М-китобга айлантириш мумкин. М-китобга матн киритиш Word тахрирловчисида матн киритишдан фарк килмайди. Matlab тизими буйруклари ва операторларини ёзиш учун махсус катаклардан фойдаланилади. Бу буйрук ва операторларни матн ичида хам жойлаштириш мумкин. Мкитоб билан ишлашда амалий дастурлар пакети Notebookнинг қуйидаги буйруқларидан фойдаланиш мумкин:

- Define Input Cell (киритиш ячейкасини яратиш)
- Define AutoInit Cell (автостарт ячейкасини яратиш)
- Define Calc Zone (хисоблаш зонасини яратиш)
- Undefine Cells (ячейкани матнга акслантириш)
- Purge Output Cells (чиқариш ячейкасини ўчириш)
- Group Cells (кўп сатрли киритиш ячейкасини яратиш)

| ittp://www.yandex.ru/advanced.html                                                                          |                                                                                                    | 💌 📑 Переход                                                          |
|----------------------------------------------------------------------------------------------------|----------------------------------------------------------------------------------------------------|----------------------------------------------------------------------|
|                                                                                                    | од словом для его исключения)                                                                                             | Найти<br>основной поисх                                              |
| Искомые слова                                                                                               |                                                                                                    |                                                                      |
| С подряд<br>С водном предложении<br>Ф не очень далеко<br>С на одной странице                                | об где угодно<br>С в заголовка<br>С в тексте ссылки<br>на сайт. (Unic celire)                                             | упорежение в насте.<br>Ф в любой форме<br>С точно так, как в запросе |
| Страницы<br>Найденные страницы должны облада<br>языя: лобой<br>русский<br>русский<br>французский<br>немеций | ь следующии свойствами:<br>Адати:<br>Последине 2 недели<br>последине месяц<br>— 25 5 2004<br>ад. 546 лит.<br>Ад. 546 лит. | формат: <mark>любой</mark><br>HTML<br>PDF<br>DOC<br>RTF              |
| содержат ссылку: (UPL сешто                                                                                 | B pesynstatax no                                                                                                    | иска показывать 10 丈 ссылок на странице                              |
| находятся на сайте: (URL cality)                                                                            |                                                                                                    |                                                                      |
| похожи на страницу:                                                                                         | e-ofonius)                                                                                                    |                                                                      |

## Машқ 1

## http://www.aport.ru http://www.yandex.ru

- <u>http://www.rambler.ru</u> юкоридаги изловчи тизимлардан фойдаланиб мутахасислик бўйича аниқ бир мавзуни ишлаб чиқиш

Топшириқни бажариш учун қуйидаги тавсияномалардан фойдаланиш мақсадга мувофиқ. Калит суз сифатида биттадан кўп сўздан фойдаланинг. Бераётган саволингиз маъносини ихчамлаштиришни тавсия этамиз. Топилган варроқлар рўйхати кам булса ёки фойдали варроқлар бўлмаса калит сўзни синоними билан алмаштириш керак. Бунинг учун бу сўзларни вертикал (!)чизиқ билан ажратиб кўрсатинг.

«+» ва «-» белгиларидан фойдаланинг. (-) белгиси калит сўзимиз қидирилиши керак бўлмаган хужжатимиз олдига кўйилади. (+) белгиси эса бунинг тескариси. Калит сўзимиз ва

## Кенгайтирилган излаш

Яндекс ривожланган сўров тилига эга бўлиб, бу анча чукур излашни амалга оширади. Бунинг учун (кенгайтирилган излаш) саҳифасидан фойдаланиш керак.

Страницы(Сахифалар). Яндекс ҳужжатнинг тилини аниқлаш имконини беради. Бу ерда ҳужжат тилини кўрсатиб, излаш қайси тилда бажарилиши кераклиги танланади русча ёки русча бўлмаган тилда Яндекс базасида рус тилидаги ҳужжатлар (излаш машинасига su, ru, am, az, by, ge, kg, kz, md, tj, ua, uz доменлардаги серверлар киритилган), шу билан бирга чет эл тилларидаги сайтлар мавжуд. Сана ва формат бўйича ҳам чиқариладиган ҳужжатларга чеклаш қўйиш мумкин. Саҳифанинг таг қисмида сўровингиз ва барча кўрсатилган параметрларни кўришингиз мумкин.

Каталоглар. Каталог - web-pecypcларга мурожаат қиладиган мавзу бўйича классификациялаштирилган аннотациялар рўйхатига эга бўлган излаш системасидир. Каталогда излаш жуда қулай бўлиб, излаш кетма-кет мавзу, унинг бўлимларини аниқлаш билан бажарилади. Бундан ташқари калит сўзлар ёрдамида ҳам локал излаш машиналари орқали излашни амалга оширади.

Излаш натижалари каталогда ҳужжатларнинг кискача аннотацияси келтирилган рўйҳатни чиқариш билан тугалланади, аннотацияда гипермурожат белгиси мавжуд бўлади.

- Ungroup Cells (ячейкалар гурухини киритиш ячейкасига акслантириш)
- Hide/Show Cell Markers (ячейка маркерларини яшириш/кўрсатиш)
- Toggle Graph Output for Cell (графика чиқаришни таъқиқлаш/рухсат бериш)
- Evaluate Cell (ячейкани хисоблаш)
- Evaluate Calc Zone (зонани хисоблаш)
  - Evaluate M-book (М-китобни хисоблаш)
  - Evaluate Loop (киритиш ячейкасини такрорлашда хисоблаш)
  - Bring MATLAB to Front (Matlab буйруклар дарчасини 1бўлиб кўринадиган холга келтириш)
  - Notebook Options (М-китобдаги ҳисоблаш натижаларини терминалга чиқаришни бошқариш)

Matlabни юклаш учун РС ёки Mac да Matlab белгиси устида сичқонча кўрсаткичини икки марта босиш керак. Уни Unix тизимида юклаш учун амалиёт тизим сатрида Matlab буйруғини бериш керак. Matlabдан чиқиш учун Matlab сатрида quit буйруғини бериш керак.

## ГРАФИКНИ ЧОП ЭТИШ

File тавсияномасидаги Print опцияси ва print буйруғи ёрдамида Matlab тизимида чизилган графиклар чоп қилинади. Print тавсияномаси мулоқат дарчасини чақиради. Бу дарча босмага чиқаришнинг одатдагидек ҳар ҳил вариантларини танлаш имконини беради. Print буйруғи М-файлларни босмага чиқаришни назорат қилишни таъминлайди. Натижа принтерга жўнатилиши мумкин ёки берилган файлда сақланиши мумкин.

## ОҚИМЛАРНИ БОШҚАРИШ

Matlab оқимларни бошқариш таркибларининг 5 та кўринишини ўз ичига олади:

- іf оператори
- switch оператори

- for такрорланиши
- while такрорланиши
- break оператори

if оператори - агар ифода рост қиймат қабул қилса, мантиқий ифодани ҳисоблайди ва операторлар гурухини бажаради.

switch оператори - ифода ёки ўзгарувчилар қийматида операторлар гурухини бажаради. Саse ва otherwise калит сўзлари бу гурухларни ажратади. Фақат биринчи мос келувчи хол бажарилади. Switch операторидан фойдаланганда end дан хам фойдаланиш керак.

for такрорланиши - операторлар гурухини олдиндан қайд қилинган сон марта такрорлайди.

while такрорланиши – мантикий шарт бажарилганга кадар операторлар гурухини маълум сон марта такрорлайди.

break оператори - for ёки while такрорланишидан чиқиб кетишни таъминлайди.

Matlab тили кодларини ўз ичиги олган файллар Мфайллар деб аталади. М-файлларни яратишда матн тахрирловчиларидан фойдаланилади. М-файлларнинг иккита тури мавжуд:

- Сценарийлар;
- Функциялар.

Сценарийлар кирувчи ва чиқувчи аргументларга эга эмас, улар кўп марта бажарилиши керак бўлган қадамлар кетма-кетлигини автоматлаштириш учун кўлланилади.

Функциялар кирувчи ва чикувчи аргументларга эга. Matlab тили (функциялар кутубхонаси, амалий дастурлар пакети) имкониятларини кенгайтириш учун кулланилади.

## БОШҚАРИЛУВЧИ ГРАФИКА

Matlab сиртлар, чизиклар ва бошка график объектларни ўзлаштириш ва яратиш имконини берувчи паст даражадаги функциялар мажмуасини такдим қилади. Бу тизим бошкарилувчи графика (Handle Graphics) дейилади. График объектлар - бу Matlabдаги бошқарилувчи графика тизимининг

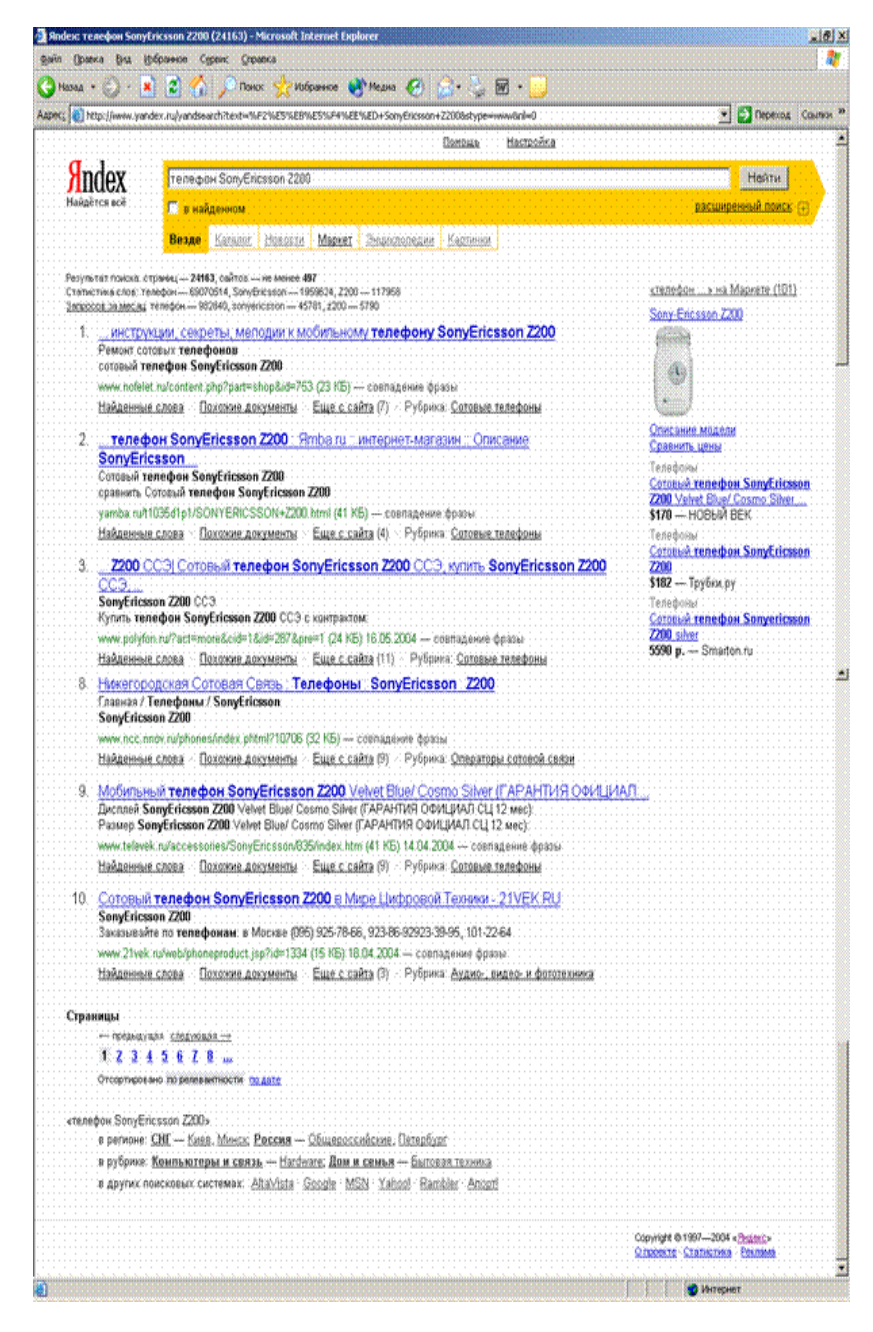

4. Синонимларни ишлатишга ҳаракат қилинг, масалан "рефератлар" сўзи ўрнига « курс ишлари" ёки "иншолар(сочинения)" сўзи излашни кенгайтиради.

5. Бир-бирига ўхшаш хужжатларни излаб топинг. Агар топилган хужжатлардан бири сўров талабига бошқаларига кўра кўпрок жавоб берса, "найти похожие документы" (ўхшаш хужжат излансин) мурожаатига (тугмасига) босинг.

6. Сўров тилидан фойдаланинг. Махсус белгилар ёрдамида сўровни анча аниқ бажарилишини таъминлаш мумкин. Масалан, хужжатда қандай сўзлар бўлиши керакмаслигини ёки 2та кетма-кет келиши лозим бўлган сўзларни кўрсатинг

7. Сўров берилгандан сўнг Яндекс мос келган ҳужжатларга мурожаат рўйҳатини чиқаради. Бу саҳифада сиз баъзи маҳсус белгилар ва мурожатномалар учратасиз, улар ёрдамида саҳифаларни кўриш ва саралаш мумкин. "уйидаги расмда изланиш натижалари келтирилган: базис элементларидир. Улар иерархик дарахт тузилишли кўринишда бўлади. У оркали график объектлар боғланишини кўриш мумкин. Бошқарилувчи графика объектларининг 10 та кўриниши мавжуд:

- \* Root
- \* Figure
- \* Uicontrol
- \* Axes
- \* Uimenu
- \* Image
- \* Line
- \* Surface
- \* Text
- \* Light

Хар бир график объект ўзининг handle(манипулятор) деб аталувчи идентификаторига эга. Бу идентификаторни Matlab объект яратилганда кўшиб кўяди. Айрим графиклар, масалан, бир нечта эгри чизиклар графиклари, хар бири ўз идентификаторига эга бўлган объектлардан ташкил топади. Барча объектлар хоссаларга эга. Бу хоссалар уни экранга қандай чиқишини аниқлаб беради.

## МАТLАВ ТИЗИМИ ОПЕРАТОРЛАРИ

Matlab тизимининг операторлари учта категорияга бўлинади:

• арифметик операторлар - ҳисоблашларни бажаради ва арифметик ифодаларни тузиш имконини беради.

• муносабат операторлари - сонли операндларни солиштириш имконини беради.

• Мантикий операторлар – мантихий ифодаларни тузиш имконини беради.

Арифметик операторларнинг бажарилиш тартиби:

(.') (.^) (') (^) (+) (-) (.\*) (./) (.F) (\*) (/) (F) (+) (-)

## (:)

Matlab тизимининг арифметик операторлари бир хил ўлчовли массивлар билан ишлайди. Векторлар ва тўғри тўртбурчакли массивлар учун иккала операнд ҳам бир хил ўлчовга эга бўлиши керак (скалярлар бундан мустасно).

Муносабат операторлари: <; >; <=; >=;=;

Муносабат операторлари тенг ўлчовли иккита массивни элементлари бўйича солиштиришни бажаради. Векторлар ва тўғри тўртбурчакли массивлар учун иккала операнд ҳам бир хил ўлчовга эга бўлиши керак (скалярлар бундан мустасно).

Мантиқий операторлар: & | ~

Мантиқий операторлар тенг ўлчовли массивларни элементлари бўйича солиштиришни амалга оширади. Векторлар ва тўғри тўртбурчакли массивлар учун иккала операнд ҳам бир ҳил ўлчовга эга бўлиши керак (скалярлар бундан мустасно).

#### Mathcad-тизими

Мathcad профессор-ўкитувчилар, стажёрлар, тадкикотчилар, аспирантлар, талабалар, техник мухандислар, физиклар, колаверса барча касб эгалари учун хисоблаш ишларини бажарувчи дастурий таъминот хисобланади. Бу дастур билан турли касб эгалари ўз сохаси буйича масалаларни хал этиши ва керакли графикларни, диаграммаларни олишлари мумкин. Мathcad дастурини бошкача килиб айттанда дастурлаш тили дейиш мумкин.

Маthcadда математик тенгламаларни қогозга қандай ёзилса, экранга ҳам шундай ёзилади. Бир вақтнинг ўзида натижаларни ҳам олиш мумкин. Фойдаланувчи бемаълол тенгламаларга изоҳ ҳам ёзиши, 2 ва 3 ўлчовли графикларни ҳам чизиши мумкин. Маthcadнинг афзал томонларидан бири мураккаб ҳисоблашларни бажара олиш имконига эга. Фойдаланувчи масаласини, мақоласини, қолаверса барча илмий ишларни тайёрлашда, уларни форматлаш ва чиройли кўринишга келтиришда Mathcad кўп имконият яратиб беради.

Mathcad юздан ортиқ ўзгарувчили ва константали чизикли ва чизиқсиз тенгламалар тизими, матрица ва векторлар устида амаллар, алгебраик ҳисоблашлар, Лаплас, Фурье

- Anopm (рус тилида) <u>http://www.aport.ru</u>
- *Яndex* (рус тилида) <u>http://www.yandex.ru</u>
- *Rambler* (рус тилида) <u>http://www.rambler.ru</u>
- Yahoo! (инглиз тилида) <u>http://www.yahoo.com</u>
- AltaVista (инглиз тилида) <u>http://www.altavista.com</u>
- InfoSeek (инглиз тилида) <u>http://www.infoseek.com</u>

Бундан ташқари файлларни излаш **files.ru**, одамларни излаш учун **whowhere.ru** ва системалар ҳам мавжуд. Турли излаш системаларига мурожатаномалар рўйҳати **monk.newmail.ru** Web-caҳифаcида жойлаштирилган. Бу системаларда қуйидаги каталоглар анча таниқли деб ҳисобланади:

- @Rus <u>www.atrus.ru</u>
- Weblist <u>www.weblist.ru</u>
- Созвездие интернет <u>www.stars.ru</u>
- Yahoo www.yahoo.com
- Magellan <u>www.mckinley.com</u>.

## Амалий қисм

#### Излашни ташкил қилиш

Яндекс излаш системаси ёрдамида излаш машинасининг ишини кўриб чиқамиз.

1. Интернет шархловчи дастурининг манзиллар қаторда системанинг манзили киритилади, масалан, <u>www.yandex.ru</u> ёки <u>www.ya.ru</u>. Излаш системаси юкланиши билан излаш қаторида сўровни киритинг ва «*Найти*» тугмасини босинг.

2. Илмий мавзу асосланган холда қизиқтирган мавзуни танланг ва излашни бошланг. Битта сўздан кўра кўпроқ каттароқ жумла киритинг, изланаётган мавзу бўйича бир нечта калит сўзлар қўшинг. Шу билан бирга излаш сохасини торайтиринг(мавзуни номини аниқ беринг)

3. Орфографиик хатоларни текширинг. Бу излашни тезлаштиради.

манзилларини текшириш мақсадга мувофиқ. Агар манзил аниқ бўлмаса, мавзу каталогларига мурожаат қилинг.

#### Излаш машиналари

**Излаш машинаси** - ахборот ресурслари ҳақида маълумотларни сақлайдиган излаш тизимидир. Интернет тармоғи излаш машиналарининг ҳаммаси бир қанча бирбирига ўхшаш ишлаш принципларига эга. Излаш калит сўзлар ёки жумлалар мажмуааси (қўштирноқ ичида берилади) асосида фойдаланувчи томонидан тузилган сўров асосида олиб борилади.

Сизни қизиқтирган мурожаатномалар доимий равишда янгиланиб турадиган ахборот омборида изланади ва натижада сўровга мос келадиган URL-адреслар берилади.

Агар ҳужжат номи тавсифи сизнинг сўровингизга мос келса, унда дархол бошланғич манбаага ўтинг.

Кўпгина излаш машиналари излашни топилган хужжатнинг ўзида амалга ошириш имконини беради, яъни кўшимча терминлар киритиш асосида излаш мумкин. Агар системанинг интеллектуаллик даражаси юқори бўлса, сизга ўхшаш хужжатларни излаш тавсия этилади.

Баъзи бир излаш машиналари натижаларни саралашни ҳам бажаради, бу ўз навбатида фойдаалнувчининг ишини осонлаштиради. Оддий фойдаланувчи учун излаш серверларининг хизмати бепул бўлиб, браузернинг ишча сатрида излаш системасининг манзилини бериш кифоя.

Излаш вақтида натижаларни сақлаб қолиш, ортиқча маълумотларни изламаслик муҳим бўлиб, бунда излаш процедурасининг сифат характеристикаси киритилади, системанинг релевантлилиги белгиланади. Релевантлилик - бу излаш натижаларининг фойдаланувчи сўровига мос келиш кўрсаткичидир.

Хозирги вактда излаш учун қуйидаги системалар кенг тарқалған:

интеграллари, массивлар, оддий дифференциал тенгламалар, чегаравий шартлар, хусусий хосилали дифференциал тенгламалар, полиномларни тушуна олади, улар устида ҳисоблаш ишларини бажаради.

Мathcad илмий ишларни натижаларни графиклар билан визуал қарашга имкон беради. Фойдаланувчи функцияларини осонгина 2 ва 3 ўлчовли графикларда турли ранглар кўринишида, текисликда тасвирлаш имконига эга бўлади. Mathcad Help дарчасидан фойдаланишда анча қулайликлар яратилган, бу маълумотномадан керакли маълумотларни осонгина қидириб топиш мумкин.

#### Машқ 1. График яратиш

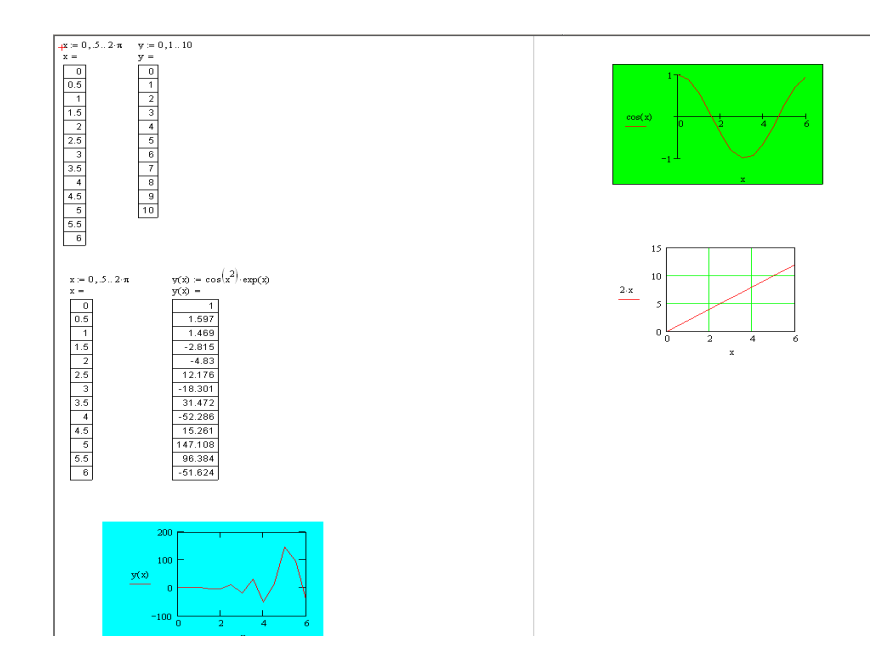

Машк 2 Тенгламанинг сонли ечими

x := 1

$$root(2 \cdot sin(x) - x, x = 1.895)$$

x := 0 y := 0

Given

 $\mathbf{x} + \mathbf{y} = \mathbf{1}$ 

$$\mathbf{x}^2 + \mathbf{y}^2 = 4$$
  
Find $(\mathbf{x}, \mathbf{y}) = \begin{pmatrix} 1.823 \\ -0.823 \end{pmatrix}$ 

reshenie system uravneniy

Синов саволлари:

1. Matlab тизими қандай масалаларни ечиш учун ёрдам беради?

- 2. Matlab тизими ишчи ойнасининг асосий асбоблар панеллари?
- 3. Matlabда қандай амалий дастурлар пакети мавжуд?
- 4. Бошқарилувчи графика қандай вазифани бажаради?
- 5. Тизимда матрицалар устида қандай амалларни бажариш мумкин?

#### 3 – амалий иш

#### Излаш тизимларида ишлаш алгоритмлари.

*Ишдан максад:* Интернет <u>тармоғида</u> зарур бўлган ахборотни излаб топиш, излашнинг асосий алгоритм, принципларини ўрганиш.

#### Топшириқ:

1. Ўкитувчидан излаш учун шахсий мавзу танланг.

2. "уйидаги излаш машиналари ёрдамида мавзуни қайта ишлаб чиқинг.:

# http://www.aport.ru, http://www.yandex.ru, http://www.rambler.ru.

3. Танланган мавзу бўйича кенгайтирилган излаш технологиялари асосида мукаммал излашни амалга оширинг.

4. Излаш натижалари келтирилган тажриба ишининг хисоботини тайёрланг.

#### Назарий қисм

Фараз қилинг, сиз минглаб томлардан иборат бўлган катта бир кутубхонага кирдингиз. Бунда сиз 3 та йўлни танлашингиз мумкин:

• Маълум калит сўз ёрдамида излашга киришиш

• Тавсия этилган маълум мавзу каталогларини сахифалаш

• Ахборотни излаб топиш учун бирон бир махсус сервисга мурожаат килиш

Битта йўлни танлашдан аввал излаш объектини ҳаёлан тасаввур қилиб олинг. Агар изланаётган объектни бир нечта белгилар орқали аниқлаш мумкин бўлса, мустақил равишда излаш машиналари ёрдамида излашга киришинг. Бундан ташқари, изланаётган манзилнинг URL да калит сўзининг мавжудлигини текшириб кўринг. Масалан, компаниясининг сайтини излашда www.intel.com ёки www.intel.org